## How to Make a Payment in CampusSIS - For Student Use

- **1.** Go to stark.edu.
- 2. Click on the down arrow next to "Students," then select "Student Logins."
- **3.** Type in your email and password to Login to CampusSIS.
  - a. Click "Log In."
  - b. Then click "Success -Click to Enter."

\*If you have forgotten your password, click "Help."

**4.** On the top right under "Module", select "Student."

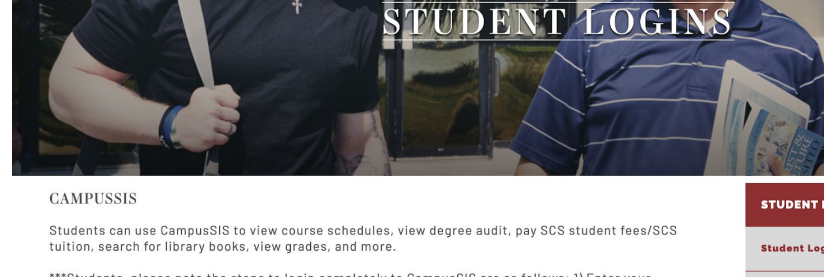

Technology Transcript F

Schedule a Library Tuition & Fir

Undergradu

\*\*\*Students, please note the steps to login completely to CampusSIS are as follows: 1) Enter your Stark email address, 2) Enter your password, 3) Olick the "Login" Button, 4) Olick on the green "Success-Click to Enter" button that appears underneath "Help" in order to be redirected to your CampusSIS dashboard."\*\*

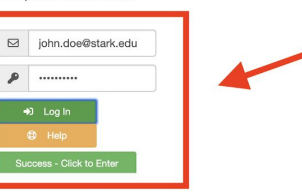

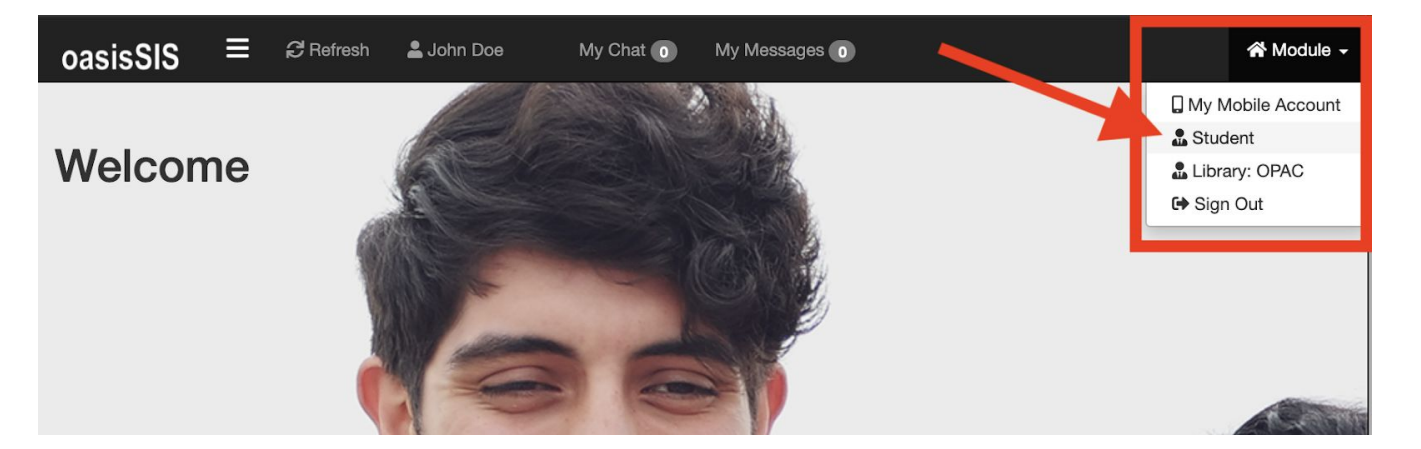

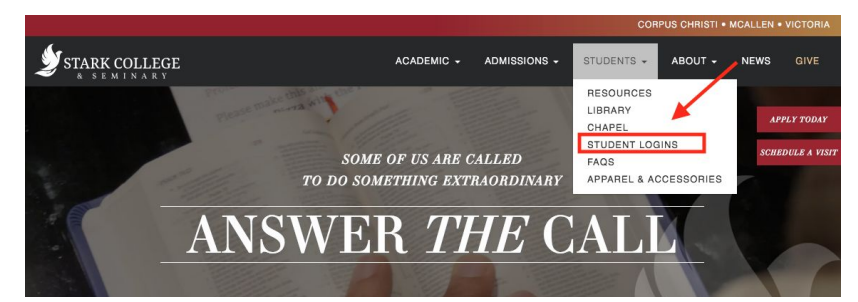

**5.** Once you are in the Student Module, then select "My Finance."

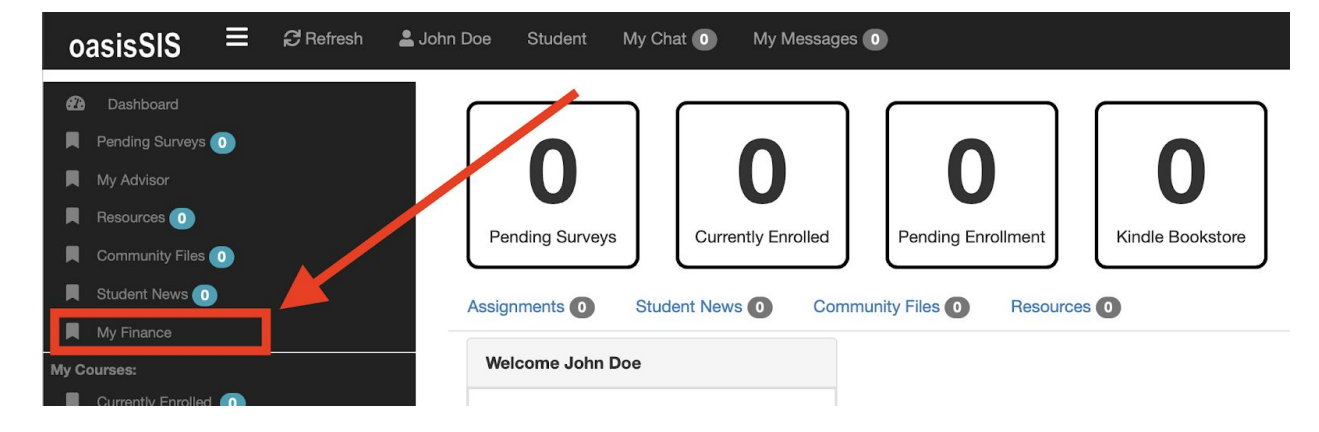

6. Select "Make a Payment."

| oasisSIS ≡                                     | C Refresh | 💄 John Doe St | tudent N | ly Chat 🧿 | My Messages | • • •   |           |                |         |
|------------------------------------------------|-----------|---------------|----------|-----------|-------------|---------|-----------|----------------|---------|
| Dashboard Pending Surveys                      |           | Payment       | Plan Pe  | nding Aid | My Account  | My Cart | Tax Forms | Make a Payment |         |
| My Advisor<br>Resources O<br>Community Files O |           | Му Асс        | count    |           |             |         |           |                |         |
| Student News 🕕                                 |           | Show 10       | entries  | Сору Е    | Excel CSV   | PDF     |           |                | Search: |
| My Finance                                     |           | Status        | Invoice  | Date      | . Debit     |         | Credit    | Balance        | View    |
| My Courses:                                    |           |               |          | Charge    | ed          |         |           |                |         |

**7.** Type in the amount you would like to pay. Then click "Credit Card."

![](_page_1_Picture_5.jpeg)

(4238) Mr. John Doe

Please deposit the following amount to this student account:

| \$<br>1.00  |                  |
|-------------|------------------|
| Credit Card | Electronic Check |
|             |                  |

Balance Currently On Account: \$ 0.00

| 8. | Type in your credit card<br>info, then select<br>"Submit Funding | ●●●<br>FORTE Mer      | chante Services        | ₽ v4.oasissis.com |    |  |  |
|----|------------------------------------------------------------------|-----------------------|------------------------|-------------------|----|--|--|
|    | Request."                                                        | Credit Card I         | Credit Card Processing |                   |    |  |  |
|    | *Make sure you have                                              | Card Holder           | First Name             | Last Name         |    |  |  |
|    | pop-ups enabled for                                              | Credit Card<br>Number | card number            |                   |    |  |  |
|    | the CampusSIS                                                    | Expiration Date       | Jan - 1                |                   | \$ |  |  |
|    | website.                                                         | Exp Year              | year                   |                   |    |  |  |
|    | *Payment will not                                                | CVV                   |                        |                   |    |  |  |
|    | process if you do not                                            | Card Zip Code         |                        |                   |    |  |  |
|    | enable pop-ups.                                                  | Amount                | 1.00                   |                   |    |  |  |
|    |                                                                  |                       | Submit Funding Request |                   |    |  |  |

**9.** You will then be redirected to a Payment Confirmation page. If you would like to include a memo (i.e. "2020 Spring Tuition Payment") you may do so under "comments."

**10.** Please Print or Save this page for your records.

©2016 Oasis Technologies | Orlando, FL

| >⊄oasisSIS Technologies                                                                                                    |                             |  |  |  |  |
|----------------------------------------------------------------------------------------------------|-----------------------------|--|--|--|--|
| student information system                                                                                                    |                             |  |  |  |  |
| Funds received by:                                                                                                    | Funds credited to:          |  |  |  |  |
| Stark College and Seminary<br>7000 Ocean Drive                                                                                             | ldnum: 4238<br>Mr. John Doe |  |  |  |  |
| Corpus Christi TX 78412<br>United States                                                                                                   |                             |  |  |  |  |
| Transaction Results                                                                                                    |                             |  |  |  |  |
| Date: 20190308174810<br>Amount: 1.00<br>Response: APPROVED<br>Auth Code: 00832R<br>Transaction ID: 4572209857<br>Log Reference: YItOgcDrVb |                             |  |  |  |  |
| Comments                                                                                                    |                             |  |  |  |  |